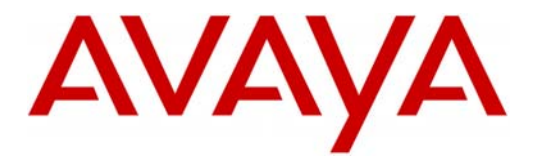

Speech Access

# Configuration Note 3900 – Version C (7/05)

<u>NOTE</u>: This Config Note is available for field support only. This is a discontinued product/integration and new sales are not supported. Contact product management for additional questions.

# Speech Access for Communication Manager

(Software application)

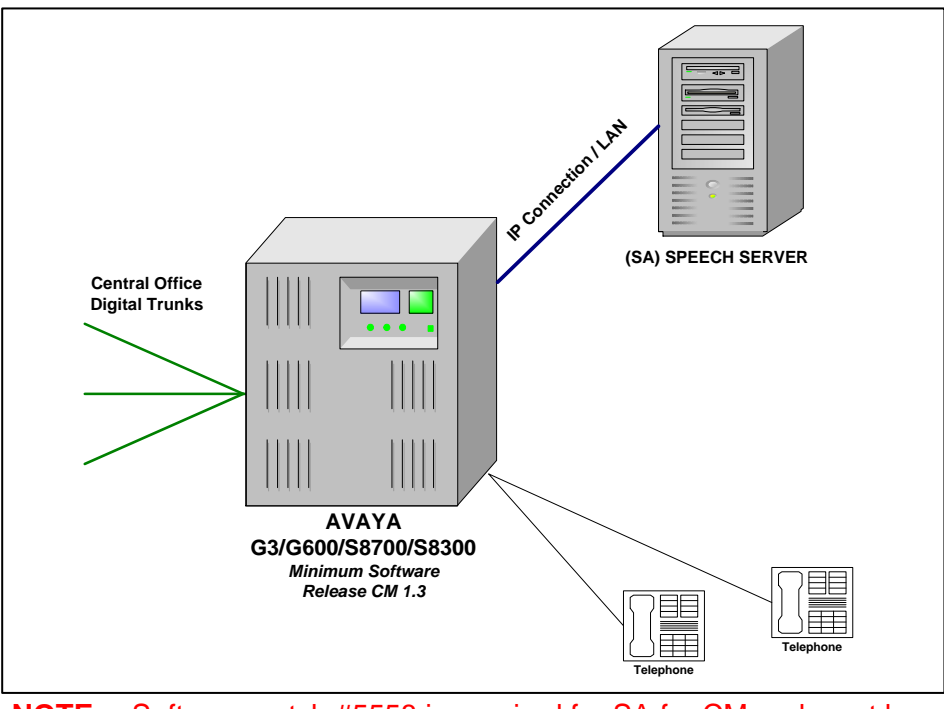

**NOTE:** Software patch #5558 is required for SA for CM and must be installed on your PBX for this application to work properly. Please review Section 8.0 in this CN for other considerations.

# 1.0 METHOD OF INTEGRATION

There is one IP Link (Ethernet) from the SA Server to the PBX. The integration is done via IP SoftPhones with voice transmission and integration information carried over IP.

Remote registered subscribers will be prompted for their account number and password to gain access to the speech server, while registered desk users registration information will automatically pass to the server. Non-subscribers (anonymous mode) will only have access to the corporate directory, and will hear the prompt "who would you like to call?"

Using a pure IP/CCMS connector, the link between the PBX and the Speech server handles both call data information and voice communication

> Disclaimer: Configuration Notes are designed to be a general guide reflecting AVAYA experience configuring its systems. These notes cannot anticipate every configuration possibility given the inherent variations in all hardware and software products. Please understand that you may experience a problem not detailed in a Configuration Note. If so, please notify the Technical Assistance Center at 408.922.1822, and if appropriate we will include it in our next revision. AVAYA accepts no responsibility for errors or omissions contained herein.

|                              | SA for CM 1.3                                                                                                    | Confidential                                                                                                    |
|------------------------------|----------------------------------------------------------------------------------------------------|----------------------------------------------------------------------------------------------------|
|                              | 2.0 SA ORDERING INFORMATIO<br>Refer to the Speech Access for Communica<br>(part number 101-xxxx-000) for details on s<br>requirements.                                                                                                    | N<br>Ition Manager Installation Guide<br>server hardware and software                                                                                                    |
|                              | 3.0 PBX HARDWARE REOUIREM                                                                                                    | ENTS                                                                                                    |
|                              | For G3 and traditional Cabinet S870                                                                                                    | 00 PBXs                                                                                                    |
|                              | <ul> <li>TN2302 AP Media Processor ci<br/>for the IP telephone to audio lev<br/>are used in a call with non-IP te</li> <li>TN799 Control-LAN (CLAN) or</li> </ul>                                                                                                    | ircuit pack to convert the audio levels<br>yels for DCP phones when IP phones<br>lephones.<br>circuit pack for the signaling capability                                      |
| PBX hardware<br>requirements | (either the B or C vintage) on th                                                                                                    | e csi, si, and r platforms.                                                                                                    |
|                              | For \$8300/\$8700 using newer media                                                                                                    | modules                                                                                                    |
|                              | • Use of EXT 2 port on the front                                                                                                    | panel of G700 to connect to SA Server                                                                                                    |
|                              | For connecting SA Server to PBX:                                                                                                    |                                                                                                    |
|                              | • Category 5 wiring or line cord t                                                                                                    | o connect SA Server to PBX.                                                                                                    |
|                              | 3.2 PBX SOFTWARE REQUIREMEN                                                                                                    | NTS                                                                                                    |
| PBX Software Requirements    | Minimum software release CM                                                                                                    | 1.3                                                                                                    |
| Ĩ                            | REQUIRED FEATURES                                                                                                    |                                                                                                    |
|                              | <u>NOTE</u> : SA for CM is an application<br>speech accessible telephony<br>allowed by that individual's<br>features such as conference of<br>that individual's COS may n                                                                                                    | that provides registered users with<br>features that are determined as<br>Class of Service (COS). If PBX<br>calling, transfers, etc. fail to function,<br>eed to be changed. |
|                              | 4.0 SUPPORTED FEATURES                                                                                                    |                                                                                                    |
| Speech Access<br>features    | <ul> <li>Speech Access (ASA) provides a telephone susers. SA communicates with callers in spokelanguage interface for individuals to access P subscribers can call the system on a telephone following:</li> <li>Place telephone calls</li> <li>Manage conference calls</li> <li>Call forwarding</li> </ul> | peech user interface for Avaya PBX<br>en English and provides a natural<br>PBX related functionality. SA<br>e and perform functions such as the                              |
|                              |                                                                                                    |                                                                                                    |
|                              | 5.0 CONFIGURING THE PBX TO                                                                                                    | INTEGRATE                                                                                                    |
|                              | The following tasks must be completed when                                                                                                    | n programming the PBX to integrate.                                                                                                    |
|                              |                                                                                                    |                                                                                                    |

IMPORTANT NOTE: Although the integration uses IP Softphones for connectivity, they are defined within the PBX as 4-wire 7434ND (numeric display) sets.

The tasks are as follows:

- Create Pilot number for the SA for CM hunt group.
- Define the stations assigned to the SA for CM application.
- Define the "registered" user stations
- Establish an OSSI login for the application to use for automated data retrieval and administration.
- Note: The following configuration shows screens as displayed in the Avaya Site Administration GUI, also known as GEDI (Graphically Enhanced DEFINITY interface). Screens and parameters may appear different depending on PBX software revision and load.

<u>IMPORTANT</u>: Those using Definity System Administration, the tabs on the following screens correlate to the page #s as displayed on the admin screens.

#### **5.1 SYSTEM PARAMETER FEATURES**

Under Parameters double-click change system-parameters features.

Select tab 5 and verify that the field 7434ND? is set to "y"

Figure 1: System Parameters Features - Tab 5

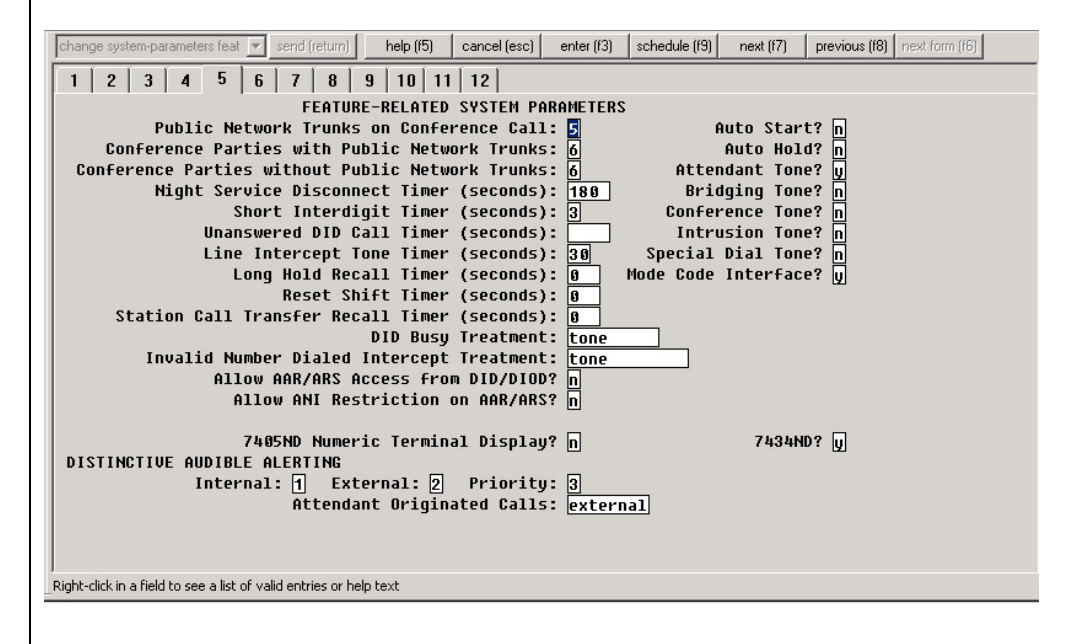

#### Configuring the PBX to integrate

#### 5.1.1 Ensuring best-quality IP Audio

To ensure best audio quality when calling the SA4CM server from an IP phone, use the "**display ip-codec-set 1**" command and verify that a G711MU codec is shown at the first position.

Note: When SA4CM negotiates a codec from the switch at call setup, it typically will use the first codec on the list (below). A G711A codec is typically used in Europe, not in the US. SA4CM was only tested with the G711MU codec.

#### **Figure 1a: Codec Sets**

| Codec Set: 1<br>Audio Sil<br>Codec Sup<br>1: G.711NU<br>2: | IP<br>Lence F | Codec Set                 | t                        |  |  |
|------------------------------------------------------------|---------------|---------------------------|--------------------------|--|--|
| Codec Set: 1<br>Audio Sil<br>Codec Sup<br>1: G.711MU<br>2: | Lence F       |                           |                          |  |  |
| Audio Sil<br>Codec Sup<br>1: G.711MU<br>2:                 | Lence F       |                           |                          |  |  |
| 3:<br>4:<br>5:<br>6:<br>7:                                 | ppression f   | rames  <br>Per Pkt  <br>2 | °acket<br>Size(ms)<br>20 |  |  |

(Continued on next page)

Ensuring the best audio quality.

"disp ip-codec-set 1"

#### 5.1.2 IP-IP Direct Audio settings

The **IP-IP Direct Audio** settings must be enabled. Figure 1b (below) shows how to verify this. Use the "**display ip-network-region 1**" command and review.

#### Figure 1b: IP-Network-Region 1 (Tab 1 or Page 1)

| 2 3                           |                 |                |                  |            |
|-------------------------------|-----------------|----------------|------------------|------------|
|                               | IP NETWORK REGI | и              |                  |            |
| Region: 1                     | Name :          |                | F                | nter "ves" |
| Location:                     |                 |                | 1                | analysis   |
|                               | Intra-region I  | P-IP Direct A  | udio: yes 🦯 🏹 🏼  | enabled    |
| AUDIO PARAMETERS              | Inter-region I  | P-IP Direct A  | udio: yes 🦰      |            |
| Codec Set: 1                  | IP (            | Audio Hairpin  | ning? y          |            |
| UDP Port Range                |                 |                |                  |            |
| Min: 2048                     | RTCP I          | Reporting Enal | bled? y          |            |
| Max: 3028                     | RTCP MONITOR    | SERVER PARAME  | TERS             |            |
|                               | Use Default :   | Server Parame  | ters? n          |            |
|                               | :               | Server IP Add  | ress: 147.179.17 | 1.14       |
| DIFFSERU/TOS PARAMETERS       |                 | Server         | Port: 5005       |            |
| Call Control PHB Value: 34    | RTCP Rep        | port Period(s  | ecs): 5          |            |
| Audio PHB Value: 46           |                 |                |                  |            |
|                               | AUDIO RESOURCE  | RESERVATION P  | ARAMETERS        |            |
|                               |                 | RSUP           | Enabled? n       |            |
| 802.1P/Q PARAMETERS           |                 |                |                  |            |
| Call Control 802.1p Priority: | 7               |                |                  |            |
|                               | 6               |                |                  |            |

#### 5.2 Configuration Requirements for SA for CM Stations

- Create a **sequential** range of stations that will be used by the SA for CM Server. Each station should have the following five fields set as shown below.
  - 1. Type = 7434ND
  - 2. Display Name = Speech Access (this name would replace "\*Columbia SA for CM 8050" in our example below)
  - 3. Display Module = y (only when you select

<u>Note</u>: only after you select "y" will you see Display Language appear

- 4. Display Language = *English*
- 5. Security Code = Set to a valid value.

<u>Note</u>: All SA for CM stations must have the same Security Code.

6. IP SoftPhone? = y

Verify Direct Audio settings are set to "yes"

"disp ip-network-region 1"

#### Figure 2: Station options - Tab 1

Important: When configuring station options, the **Port** field is where you would enter **IP** (see red note on screen below). **Once you have added the user, the system then assigns a port.** 

| change station 8050 💌 send (return) help (f5) c                                                          | cancel (esc) enter (f3)                                                                      | schedule (f9) next (f7)         | previous (f8) next form (f6) |
|----------------------------------------------------------------------------------------------------|----------------------------------------------------------------------------------------------|---------------------------------|------------------------------|
| 1 2 3 4 5                                                                                                |                                                                                              |                                 |                              |
| STAT                                                                                                    | ION                                                                                          |                                 |                              |
| Here you enter IF                                                                                        | 2                                                                                            | _                               | 1000                         |
| Extension: 8050<br>Type: 7434ND<br>Port: S00072 is<br>system assigned.<br>Name: *Columbia SA For CM 8050 | Lock Messages?<br>Security Code:<br>Coverage Path 1:<br>Coverage Path 2:<br>Hunt-to Station: | n BCC:<br>* TN:<br>COR:<br>COS: | 0<br>1<br>16<br>1            |
| STATION OPTIONS                                                                                          | Personalized Rin                                                                             | ning Pattern: 🕅                 |                              |
| Data Module? n                                                                                           | Mess                                                                                         | age Lamp Ext: 80                | 50                           |
| Display Module? y<br>Display Language: english                                                           | Cov                                                                                          | erage Module? n                 |                              |
|                                                                                                    | Media                                                                                        | Complex Ext:                    |                              |
|                                                                                                    |                                                                                              | IP SoftPhone? y                 |                              |
|                                                                                                    |                                                                                              |                                 |                              |
|                                                                                                    |                                                                                              |                                 |                              |
|                                                                                                    |                                                                                              |                                 |                              |
|                                                                                                    |                                                                                              |                                 |                              |
| I<br>Right-click in a field to see a list of valid entries or help text                                  |                                                                                              |                                 |                              |

#### Note: When the IP SoftPhone option is set to "y" as shown in Figure 2 then the multimedia mode as shown in Figure 3 will default to "enhanced" and cannot be changed.

#### Figure 3: Station options - Tab 2

The default feature options should be left unchanged.

| change station 8050                       | send (return) help            | (15) cancel (esc) | enter (f3) | schedule (f9) | next (f7)  | previous (f8) | next form (f6) |
|-------------------------------------------|-------------------------------|-------------------|------------|---------------|------------|---------------|----------------|
| 1 2 3 4 5                                 |                               |                   |            |               |            |               |                |
|                                           |                               | STATION           |            |               |            |               |                |
| FEATURE OPTIONS                           | 2000                          |                   |            |               |            |               |                |
| LWC Re                                    | ception: spe                  | Auto              | Select Any | , Idle App    | earance?   | n             |                |
| LWC Act                                   | ivation? y                    |                   | Covera     | ige Msg Re    | trieval?   | <u>N</u>      |                |
| LWC Log Externa                           | I Calls? n                    |                   |            | Auto          | Answer:    | none          |                |
| Bodiwoot Notif                            | ication? w                    |                   | Idla Anna- | Vala Kest     | forence?   |               |                |
| Per Button Ring                           | Control?                      |                   | Ture appea | in ance the   | rerence:   | <b>U</b>      |                |
| Bridged Call A                            | lertina? n                    |                   | Restrict   | Last App      | earance?   |               |                |
| Active Station                            | Ringing: single               |                   |            |               |            | <b>1</b> 21   |                |
|                                           |                               |                   |            |               |            |               |                |
| H.320 Con                                 | version? n                    | Per Station       | CPN – Ser  | nd Calling    | Number?    |               |                |
| Service Li                                | nk Mode: <u>as-needed</u>     |                   |            |               |            | _             |                |
| Multimed                                  | ia Mode: enhanced             |                   | Audible    | Message       | Waiting?   |               |                |
| MMI Served US                             | er Type:                      |                   | visplay ci | lent Kedl     | rection?   |               |                |
| HUD                                       |                               | 3                 | Couerade   | Ofter For     | warding?   |               |                |
|                                           |                               |                   | ooverage   | HILEI I UI    | wai uriig. | Ð             |                |
| IP Emergenc                               | v Calls: extension            | Dire              | ct IP-IP A | udio Conn     | ections?   | U             |                |
| Emergency Locat                           | ion Ext: 8050                 |                   | IP F       | udio Hair     | pinning?   | Ū.            |                |
|                                           |                               |                   |            |               |            |               |                |
|                                           |                               |                   |            |               |            |               |                |
|                                           |                               |                   |            |               |            |               |                |
|                                           |                               |                   |            |               |            |               |                |
|                                           |                               |                   |            |               |            |               |                |
| I<br>Right-click in a field to see a list | of valid entries or help text |                   |            |               |            |               |                |
|                                           |                               |                   |            |               |            |               |                |

| SA for CM 1.3 | Confidential |
|---------------|--------------|
|               |              |

#### Figure 4: Station options - Tab 3 Set the Button Assignments for the first two call appearances as shown.

| change station 8050                                                  | send (return)         | help (f5) | cancel (esc)                | enter (f3)             | schedule (f9)                                 | next (f7) | previous (f8) next form (f6) |
|----------------------------------------------------------------------|-----------------------|-----------|-----------------------------|------------------------|-----------------------------------------------|-----------|------------------------------|
| 1   2 3   4   5  <br>SITE DATA<br>Room:                              |                       | ST        | ATION                       | н                      | eadset? n                                     |           |                              |
| Jack:<br>Cable:<br>Floor:<br>Building:                               |                       |           |                             | S<br>Mo<br>Cord<br>Set | peaker? n<br>unting: d<br>Length: 0<br>Color: | ]         |                              |
| ABBREVIATED DIALING<br>List1:                                        | ] ı                   | List2: [  |                             |                        | List3:                                        |           |                              |
| BUTTON ASSIGNMENTS<br>1: call-appr<br>2: call-appr<br>3:<br>4:<br>5: |                       |           | 6:<br>7:<br>8:<br>9:<br>10: |                        |                                               |           |                              |
| Right-click in a field to see a list of '                            | valid entries or help | text      |                             |                        |                                               |           |                              |

# Figure 5: Station options - Tab 4 The default feature options should be left unchanged.

| Change station 8050           | send (return)                   | help (f5) | cancel (esc)                                                                     | enter (f3) | schedule (f9) | next (f7) | previous (f8) | next form (f6) |
|-------------------------------|---------------------------------|-----------|----------------------------------------------------------------------------------|------------|---------------|-----------|---------------|----------------|
| 1 2 3 4                       | 5                               | ST        | ATION                                                                            |            |               |           |               |                |
| BUTTON                        | ASSIGNMENTS                     |           |                                                                                  |            |               |           |               |                |
| 11:                           |                                 |           | 23:<br>24:<br>25:<br>26:<br>27:<br>28:<br>29:<br>30:<br>31:<br>32:<br>33:<br>34: |            |               |           |               |                |
| Right-click in a field to see | a list of valid entries or help | o text    |                                                                                  |            |               |           |               |                |
|                               |                                 |           |                                                                                  |            |               |           |               |                |

# Figure 6: Station options - Tab 5

Set the Button Assignments as shown below (Note: must be set as shown)

|                                                               | nonk romm (roj |
|---------------------------------------------------------------|----------------|
| 2 3 4 5                                                       |                |
| STATION                                                       |                |
| ICDI AU DITTAN ASSTEMMENTS                                    |                |
| SELAT DUITUN HSSTANMENTS                                      |                |
| : normal                                                      |                |
| 22                                                            |                |
|                                                               |                |
|                                                               |                |
|                                                               |                |
|                                                               |                |
|                                                               |                |
|                                                               |                |
|                                                               |                |
|                                                               |                |
|                                                               |                |
|                                                               |                |
|                                                               |                |
| -click in a field to see a list of valid entries or help text |                |

#### 5.3 CONFIGURING REGISTERED USER STATIONS

- These are the user stations for "registered" users of SA for CM. Each existing station should have IP SoftPhone enabled.
  - <u>NOTE</u>: When a registered user calls the Pilot number from telephone that is "not provisioned," in other words that extension is not set up in the application for anonymous or registered access, then the user will need to log into the SA for CM application. Once logged in the user will then access the functions of their desk phone using an IP SoftPhone controlled by their voice. Functionality is based on their Class Of Service.
- **5.3.1 EXPRESS LOGIN FEATURE** The field on the bottom right side in Figure 7 (below) "IP SoftPhone" should be set to "y". A security code will need to be set. The security code will work as the user's password when logging in.

**<u>NOTE</u>**: The Express Login feature denotes remote usage.

Configuring the stations for users of SA for CM

| SA | for | CM | 1.3 |
|----|-----|----|-----|
|    | 101 |    |     |

# Figure 7: Station Options [for users] - Tab 1

| change station 8055 send (return) help (f5)                                                  | cancel (esc) enter (f3) schedule (f9) next (f7) previous (f8)                                                                  |
|----------------------------------------------------------------------------------------------|----------------------------------------------------------------------------------------------------|
| 1 2 3 4 5                                                                                    |                                                                                                    |
| STR                                                                                          | ALIUN                                                                                                    |
| Extension: 8055<br>Type: 4624<br>Port: S00082<br>Name: *8055                                 | Lock Messages? n BCC: 0<br>Security Code: * TN: 1<br>Coverage Path 1: 1 COR: 16<br>Coverage Path 2: COS: 1<br>Hunt-to Station: |
| STATION OPTIONS<br>Loss Group: 19<br>Speakerphone: <u>2-way</u><br>Display Language: english | Personalized Ringing Pattern: 1<br>Message Lamp Ext: 8055<br>Mute Button Enabled? y                                            |
|                                                                                              | Media Complex Ext:<br>IP SoftPhone? y                                                                                          |
|                                                                                              |                                                                                                    |
|                                                                                              |                                                                                                    |
| (Continu                                                                                     | ied on next page)                                                                                                    |
|                                                                                              |                                                                                                    |
|                                                                                              |                                                                                                    |
|                                                                                              |                                                                                                    |
|                                                                                              |                                                                                                    |
|                                                                                              |                                                                                                    |
|                                                                                              |                                                                                                    |

#### 5.4 CONFIGURE HUNT GROUP FOR THE SA FOR CM STATIONS

You will need to create a hunt group for the stations you defined for SA for CM. The group extention is the pilot number that is used to call the application. In Figure (below) the Group Extension shown as 7915 is only an example.

#### Figure 8: HUNT GROUP - Tab 1

When creating a Hunt Group, provide a *name* you can easily remember and a group extension (which is your pilot #). The screen below shows examples of a Group Name and Group Extention. The rest should be left as default.

| chan   | nge hunt-group 2 send (return) help (f5) cancel (esc) er      | nter (f3) schedule (f9)      | next (f7)   | previous (f8) | next form (f6 |
|--------|---------------------------------------------------------------|------------------------------|-------------|---------------|---------------|
| 1      | 2 3 4 5 6 7 8 9 10 11 12 13 14                                | 15   16   17   18            | 19   20   2 | 21   22   23  | 24   25       |
|        | HUNI GROUP                                                    | _                            |             |               |               |
|        | Group Number: 2<br>Group Name: SA For CM                      | ACD? n<br>Queue? n           |             |               |               |
|        | Group Extension: 7915                                         | Vector? n                    | _           |               |               |
|        | Group Type: <u>ucd-mia</u> Co<br>TN: 1 Night Service I        | verage Path:<br>Destination: |             |               |               |
|        | COR: 16 MM E                                                  | arly Answer? <mark>n</mark>  |             |               |               |
|        | ISDN Caller Display:                                          |                              |             |               |               |
|        |                                                               |                              |             |               |               |
|        |                                                               |                              |             |               |               |
|        |                                                               |                              |             |               |               |
|        |                                                               |                              |             |               |               |
|        |                                                               |                              |             |               |               |
|        |                                                               |                              |             |               |               |
|        |                                                               |                              |             |               |               |
|        |                                                               |                              |             |               |               |
| Right- | -click in a field to see a list of valid entries or help text |                              |             |               |               |
|        |                                                               |                              |             |               |               |
|        |                                                               |                              |             |               |               |
|        |                                                               |                              |             |               |               |
|        |                                                               |                              |             |               |               |
|        |                                                               |                              |             |               |               |
|        | (Continued on a                                               |                              |             |               |               |
|        | (Continued on ne                                              | ext page)                    |             |               |               |
|        |                                                               |                              |             |               |               |
|        |                                                               |                              |             |               |               |
|        |                                                               |                              |             |               |               |
|        |                                                               |                              |             |               |               |
|        |                                                               |                              |             |               |               |
|        |                                                               |                              |             |               |               |
|        |                                                               |                              |             |               |               |

#### Establishing the Hunt Group/Pilot #

#### 5.4.1 SETTING EXTENSION NUMBERS IN HUNT GROUP

Here is where you will enter the extension numbers created for the SA for CM application. These are the group of numbers associated with the pilot number you defined earlier.

<u>NOTE</u>: Hunt Groups can contain as many as 1500 numbers. Enter only the numbers you have defined for your application (see section 5.2 in this Config Note).

#### Figure 8: HUNT GROUP - Tab 3

| change hunt-group 2 send (return) help (15)                         | cancel (esc) enter (f3) schedule (f9) next (f7) previous (f8) next form (f6) |
|---------------------------------------------------------------------|------------------------------------------------------------------------------|
| 1 2 3 4 5 6 7 8 9 10 11                                             | 12 13 14 15 16 17 18 19 20 21 22 23 24 25 4                                  |
| HUNT G                                                              | ROUP                                                                         |
| Group Number: 2 Group Ex                                            | tension: 7915 Group Type: ucd-mia                                            |
| Member Range Allowed: 1 - 1500 A                                    | Idministered Members (min/max): 1 /5                                         |
|                                                                     | Total Administered Members: 5                                                |
| GROUP MEMBER ASSIGNMENTS                                            |                                                                              |
| Ext Name (24 characters)                                            | Ext Name (24 characters)                                                     |
| 1: 8056 *Columbia SA For CM 8050                                    | 14:                                                                          |
| 2: 8051 *Columbia SA For CM 8051                                    | 15:                                                                          |
| 3: 8052 *Columbia SA For CM 8052                                    | 16:                                                                          |
| 4: 8053 *COLUMDIA SH FOR CM 8053                                    |                                                                              |
| 5: 8054 *COLUMDIA SH FOR CM 8054                                    |                                                                              |
| 7-                                                                  | 28-                                                                          |
| 8-                                                                  | 20.                                                                          |
| 0.                                                                  | 22.                                                                          |
| 19:                                                                 | 23:                                                                          |
| 11:                                                                 | 24:                                                                          |
| 12:                                                                 | 25:                                                                          |
| 13:                                                                 | 26:                                                                          |
|                                                                     |                                                                              |
| At End of Member List                                               |                                                                              |
|                                                                     |                                                                              |
| J                                                                   |                                                                              |
| _Right-click in a field to see a list of valid entries or help text |                                                                              |

#### 5.5 ESTABLISHING THE APPLICATION LOGIN CONFIGURATION

- A login will need to be created for the application (SA for CM) that it will use to retrieve a list of all stations on the PBX. This station list will be used to establish which stations are "registered," "anonymous," with all undefined as "unknown." The OSSI (Operations Support Systems Interface) login will permit the application to do a scheduled retrieval/automated retrieval of this list and subsequent administration as required for the SA for CM application.
- The switch administrator then needs to change the permissions for the Super User and then using *Change Permissions command* set the "Display Admin and Maintenance Data" to "y." Please note that "password aging" should be disabled.

Establishes a Login for the Application to use for automated data retrieval and admin.

#### 5.6 ESTABLISHING THE LICENSE FILE

A LICENSE FILE "IP\_API\_B" MUST BE DESIGNATED FOR SA FOR CM. BELOW IS THE SCREEN THAT SHOWS IP REGISTRATIONS BY ID. CHECK TO ENSURE IP-API\_B IS LISTED. OTHERWISE IT MAY BE NECESSARY TO ADD THE LICENSE TO CUSTOMER OPTIONS TABLE.

| display system-paramete  | ers custo 💌 send (return) | help (f5) cancel (esc) | enter (f3) schedule (f9) | next (F7) previous (F8) next form | n (f6) |
|--------------------------|---------------------------|------------------------|--------------------------|-----------------------------------|--------|
| 1 2 3 4                  | 5 6 7 8 9                 | 10                     |                          |                                   |        |
|                          | MAXIMUM IP                | REGISTRATIONS BY       | PRODUCT ID               |                                   |        |
| Product ID R<br>IP_API_B | el. Limit<br>: 500        | Used<br>20             |                          |                                   |        |
| IP_Agent                 | : 0                       | 0                      |                          |                                   |        |
| IP_Phone                 |                           | 14                     |                          |                                   |        |
| IP_KUMAX                 | - 1000                    | 0                      |                          |                                   |        |
| IP eCons                 | : 0                       | 0                      |                          |                                   |        |
|                          | : 0                       | 0                      |                          |                                   |        |
|                          | : 0                       | 0                      |                          |                                   |        |
|                          | : 0                       | 0                      |                          |                                   |        |
|                          | : 0                       | 0<br>0                 |                          |                                   |        |
|                          | : 0                       | 0                      |                          |                                   |        |
|                          | : 0                       | 0                      |                          |                                   |        |
|                          | : 0                       | 0                      |                          |                                   |        |
|                          | : 0                       | 0                      |                          |                                   |        |
|                          |                           |                        |                          |                                   |        |
| (NOTE                    | : You must logoff         | & login to effect      | the permission ch        | anges.)                           |        |
|                          |                           |                        |                          |                                   |        |
| 1                        |                           |                        |                          |                                   |        |
|                          |                           |                        |                          |                                   |        |
|                          |                           |                        |                          |                                   |        |
|                          |                           |                        |                          |                                   |        |
|                          |                           |                        |                          |                                   |        |
|                          |                           |                        |                          |                                   |        |
|                          |                           |                        |                          |                                   |        |
|                          |                           |                        |                          |                                   |        |
|                          |                           |                        |                          |                                   |        |
|                          | (                         | Continued on r         | ext page)                |                                   |        |
|                          |                           |                        |                          |                                   |        |
|                          |                           |                        |                          |                                   |        |
|                          |                           |                        |                          |                                   |        |
|                          |                           |                        |                          |                                   |        |
|                          |                           |                        |                          |                                   |        |
|                          |                           |                        |                          |                                   |        |
|                          |                           |                        |                          |                                   |        |
|                          |                           |                        |                          |                                   |        |
|                          |                           |                        |                          |                                   |        |
|                          |                           |                        |                          |                                   |        |
|                          |                           |                        |                          |                                   |        |
|                          |                           |                        |                          |                                   |        |
|                          |                           |                        |                          |                                   |        |
|                          |                           |                        |                          |                                   |        |
|                          |                           |                        |                          |                                   |        |
|                          |                           |                        |                          |                                   |        |

# 6.0 CONFIGURING the SPEECH SERVER to DISABLE RESTARTS

The global parameter that controls engine restarts is **VAEngine.MaxCallCount**. Normally the default value is 25 but to avoid engine restarts you will need to change this value to -1.

The screen below shows the VAEngine.MaxCallCount parameter and the current value as -1 to disable restarts.

|                                                                                                    | Current Value          | Default Value          | Last Update         | ^    | Add          |
|----------------------------------------------------------------------------------------------------|------------------------|------------------------|---------------------|------|--------------|
| /AEngine AudioBufferSize                                                                                        | 8192                   | 8192                   |                     |      |              |
| AEngine ConsRecognitionEmotAlertThreshold                                                                       | 2                      | 2                      |                     |      | Remove       |
| AEngine DialOutServiceEndCalString                                                                              | [**][=#]               | [**][##]               |                     | 11   |              |
| (AEngine EnableAppImage                                                                                         | TRUE                   | TRUE                   |                     |      | Restore      |
| AEngine EnableDetailedLogging                                                                                   | TRUE                   | TRUE                   |                     | 3 17 | Dis Regiones |
| (AEngine EnableRecordNormalizer                                                                                 | TRUE                   | TRUE                   |                     |      | Restore A    |
| AEngine EnableScriptDebugging                                                                                   | FALSE                  | FALSE                  |                     |      |              |
| (AEngine.EndOlSpeechTone                                                                                        |                        |                        |                     |      |              |
| (AEngine LatencyAler(Threshold                                                                                  | 10000                  | 10000                  |                     |      |              |
| AEngine MexCalCourt                                                                                             | 1                      | 25                     | 2003-09-05 11:18:59 |      | History      |
| (AEngine MuteBackgroundInterval                                                                                 | 3000                   | 3000                   |                     | -1   |              |
| (AEngine PreLoadAlDiscourses                                                                                    | FALSE                  | FALSE                  |                     |      |              |
| (AEngine.ProfileLevel                                                                                           | None                   | None                   |                     |      |              |
| AEngine PromptTracing                                                                                           | FALSE                  | FALSE                  |                     |      |              |
| (AEngine RecognitionAccuracyAler(Threshold                                                                      | 89                     | 89                     |                     |      |              |
| (AEngine RecognitionEnorTone                                                                                    |                        |                        |                     |      |              |
| (AEngine RecognitionResultTone                                                                                  | VASystem/vecresult.wav | VASystem/vecresult.way |                     |      |              |
| (AEngine RecordFormat                                                                                           | PCM_16_8K              | PCM_16_8K              |                     | 1    |              |
| (AEngine RecordMaxTime                                                                                          | 420000                 | 420000                 |                     | Y    |              |
| picture and a second second second second second second second second second second second second second second |                        |                        | )                   |      |              |

# 7.0 TESTING

#### 7.1 Testing the Application

- Call the ASA pilot number for your system from a station defined as a registered user. Enter your account number and password to complete the login sequence. Validate telephony functionality including placing a call, transfer, conferencing, etc.
- □ Call the ASA pilot number for your system from an "anonymous user" station. You will hear "Who would you like to call?" You should be able to reach the proper party using voice commands.
- □ Call the ASA pilot number for your system from an "unknown user" station. You should be greeted with "please log in".

#### Avoiding potential engine restarts

Testing the SA Application

| SA for CM 1.3                         | Confidential                                                                                                    |
|---------------------------------------|----------------------------------------------------------------------------------------------------|
|                                       |                                                                                                    |
| 8.0 CONSIDE                           | RATIONS                                                                                                    |
| 8.1 Remote us assignmen forward ca    | ers must have <i>send-calls</i> and <i>call-fwd</i> configured as "button<br>s" on their "desk/office phones" to allow the application to send or<br>ls when instructed by the user calling into the application. |
| <u>Note</u> : W<br>as<br>of           | hen using the change station command to configure the desk phones,<br>sign the features <i>send-calls</i> and <i>call-fwd</i> as "button assignments"<br>tabs/pages 3 and 4. (See #s 6 & 7 in Figure 8.1A below)  |
| <u>D</u><br>k                         | <u>O NOT</u> set them as "display button assignment" (effectively a "soft<br>y") on tab/page 5.                                                                                                    |
| Figure 8.1A: ST                       | ATION OPTIONS - Tab 3                                                                                                    |
| change station 8050                   | send (return) help (15) cancel (esc) enter (13) schedule (19) next (17) previous (18) next form (16)                                                                                                    |
| 1 2 3 4 5                             | STOTION                                                                                                    |
| SITE DATA                             | 3111100                                                                                                    |
| Room:<br>Jack:                        | Headset? n<br>Speaker? n                                                                                                    |
| Cable:                                | Mounting: d<br>Cord Length: 0                                                                                                    |
| Building:                             | Set Color:                                                                                                    |
|                                       |                                                                                                    |
|                                       |                                                                                                    |
| ABBREVIATED DIALIN                    | List2: List3:                                                                                                    |
| BUTTON ASSIGNMENTS                    |                                                                                                    |
| 1: call-appr                          | 6: <u>send-calls</u> Ext:                                                                                                    |
| 3:                                    |                                                                                                    |
| 5:                                    | 10:                                                                                                    |
|                                       |                                                                                                    |
| l<br>Enter extension, or Blank for th | station's extension                                                                                                    |
|                                       |                                                                                                    |

- **8.2** All telephony functionality for registered users (*see Important Note below*) is based on that user's Class of Service level and Class of Restriction. The application basically uses the functionality of the IP SoftPhone with your voice serving as the dial pad.
- **Note:** Consider verifying the Class Of Restrictions to limit access to long distance or international dialing to prevent toll fraud.

**Important:** For registered users in desktop mode, dialing is restricted by Deny International Calling on following COR's, Deny Toll Calling on following COR's, Deny Local Calling on following COR's located in the MMC -> Telephony Setup -> Communication Manager

What you need to consider with SA for CM

**8.3** Registered users can access the system both locally and remotely. To access the system remotely, the user will need to have an IP SoftPhone configured for their station.

If the registered user calls from a station on-PBX other than their own registered station, they can log into their SA account and perform remote functionality. They can also login from an off-PBX station and perform remote functionality. In the remote case, the IP SoftPhone will disable the user's desk phone and provide access to the phone functionality using a combination of IP SoftPhone and voice commands.

Access from a phone with Anonymous access will grant all other users the ability to dial a contact that is listed on the corporate directory. The corporate directory can be either a specified LDAP directory or consist of CM switch users.

Callers will not be able to gain access to SA from an "unknown user station" without an ID and password.

8.4 Audio Channel Issue - After completing initial install, all processes successfully start in the Speech Server Management Console but calls made to the system get dead air. This may be due to the Speech Server sending an incorrect RTP port when the PBX's IP address has a ".0." in one of the octets. (i.e., 156.138.0.15). To correct this you will need to install the Speech Access for Communication Manager Hot Fix 0001, which can be found on the http://support.avaya.com website, under the Speech Access for Communication Manager Product section.

| Document History |            |                                                           |
|------------------|------------|-----------------------------------------------------------|
| Revision         | Issue Date | Reason for Change                                         |
| Α                | 09/10/03   | Initial release                                           |
| В                | 02/11/05   | Changed Multimedia mode to Enhanced on tab 2 for station. |
| С                | 07/22/05   | Added Consideration 8.4 regarding potential Audio Issue.  |

©2005 AVAYA Inc. All rights reserved. All trademarks identified by the ®, SM and TM are registered trademarks, service marks or trademarks respectively. All other trademarks are properties of their respective owners. The above information is based on knowledge available at the time of publication and is subject to change without notice.

Printed in U.S.A.

AVAYA 1033 Murphy Ranch Road Milpitas, CA 95035-7912 (408) 577-7000

http://www.avaya.com